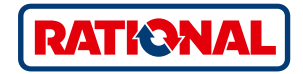

## Software-Update

SelfCookingCenter<sup>®</sup> CombiMaster<sup>®</sup> Plus

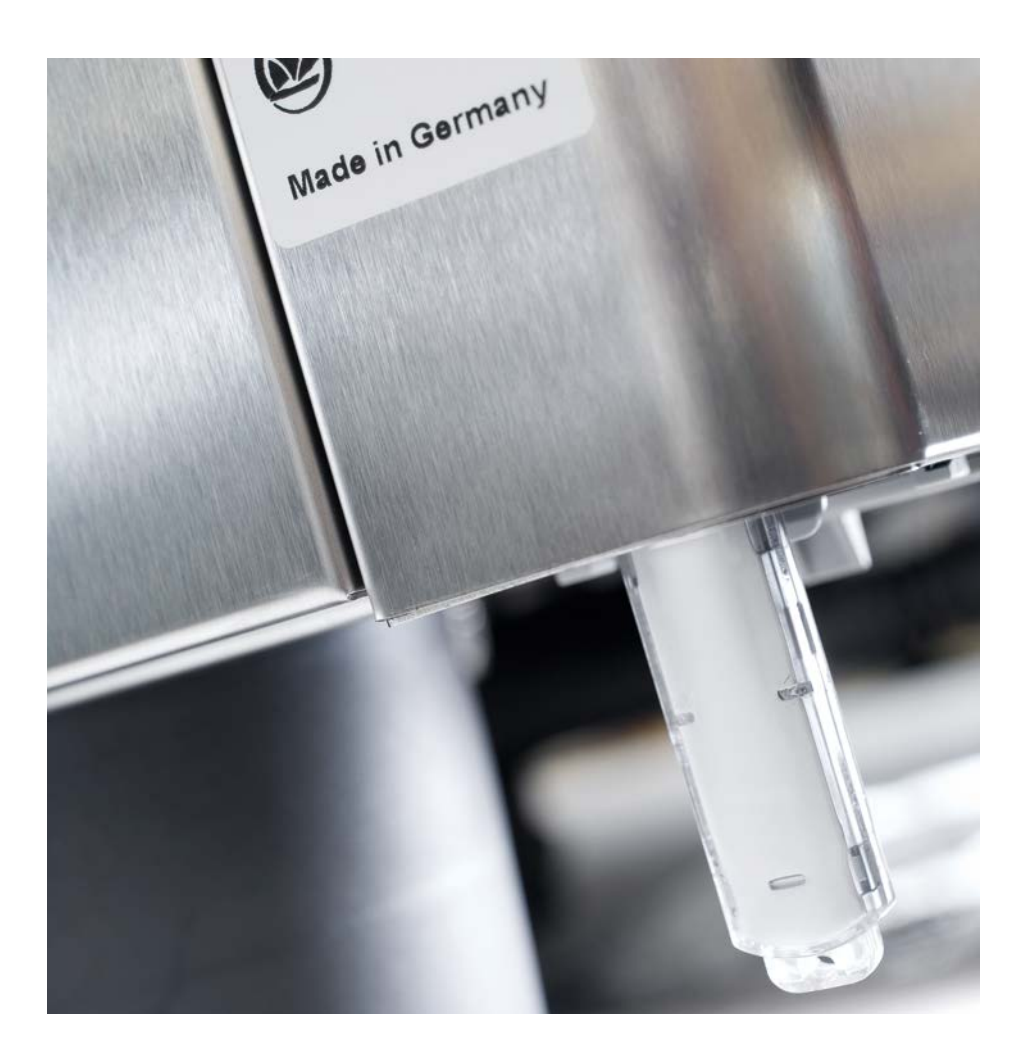

## SelfCookingCenter®

You can update the unit software via the integrated USB interface.

| Step | Info/button          | Description                                                                                                |
|------|----------------------|----------------------------------------------------------------------------------------------------|
| 1    |                      | Insert the USB flash drive with unit software into the interface under the control panel                   |
| 2    | ΟΙΙ                  | Switch the unit off and on again.                                                                          |
| 3    | Update - Please wait | Note the information on the display. Do not remove the USB flassh drive during data transfer.              |
| 4    |                      | Remove the USB flash drive when the "Update"<br>display disappears and the home screen can be<br>selected. |
|      |                      | Proceed as follows to check the updated software.                                                          |
| 5    |                      | Press the MySCC button.                                                                                    |
| 6    | S.                   | Press the "Service" button.                                                                                |
| 7    |                      | Press the button for information about the software version.                                               |
|      |                      |                                                                                                    |

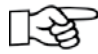

In the event of a power failure during data transfer, do not remove the USB flash drive, but switch on the power supply again and observe the display.

## CombiMaster<sup>®</sup> Plus

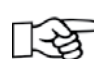

The USB stick should be connected when the unit is switched off.

| Step | Info/button         | Description                                                                                                    |
|------|---------------------|----------------------------------------------------------------------------------------------------|
| 1    |                     | Switch the unit off and insert the USB stick in the slot underneath the control panel.                           |
| 2    | Prog/Clean<br>START | Keep the "ClimaPlus" <sup>®</sup> button and the "prog/start"<br>button pressed at the same time.                |
| 3    | 0                   | Switch the unit on. When the update process is complete, the current software version will flash on the display. |

## **RATIONAL International AG**

Heinrich-Wild-Strasse 202 9435 Heerbrugg Switzerland

Tel. +41 71 727 9090 Fax +41 71 727 9080

info@rational-online.com rational-online.c